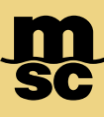

## MyMSC Documents - Invoices

• To retrieve invoices on myMSC, navigate to the dashboard menu on the top left corner of the myMSC Dashboard

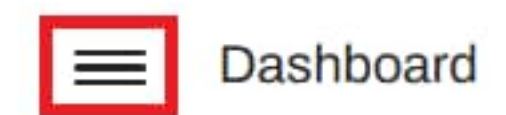

• Then select Documents followed by Invoice:

| Dashboard                        | Booking Confirmation   |
|----------------------------------|------------------------|
| Quotes & tariffs                 | Non Negotiable Bill Of |
| eBooking                         | Lading                 |
| Shipping instruction             | Arrival Notice         |
| Free Time, Detention & Demurrage | INVOICE                |
| Documents                        | eDelivery              |
| iReefer                          | Status                 |
| Tracking                         |                        |

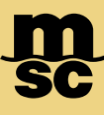

## MyMSC Documents - Invoices

| MSC Agency Invoice Number Bill of Lading Number Container Number (Optional)   MSC UNITED STATES Please type Invoice Number Please type Elli of Lading Number Please type Container Number |                   |          | Booking Confirmation  | Non Negotiable Bill of Lading   | Arrival Notice | Invoice     | NVOCC AMS Declaration Status |
|----------------------------------------------------------------------------------------------------|-------------------|----------|-----------------------|---------------------------------|----------------|-------------|------------------------------|
| MSC UNITED STATES                                                                                                    | MSC Agency        | Invoice  | Number                | Bill of Lading Number           |                | Container N | umber (Optional)             |
|                                                                                                    | MSC UNITED STATES | ▼ Please | a type Invoice Number | Please type Bill of Lading Numb | ber            | Please typ  | e Container Number           |

- Select which MSC agency the invoice is manifesting in
- Search by either invoice number or bill of lading. If you'd like to search only by a particular container, you can specify as well
- Click Retrieve to populate the invoice(s) for your search

| Invoice Number | Original Invoice Number | Printed Date | Credit/Debit | Invoice Type |
|----------------|-------------------------|--------------|--------------|--------------|
| MIA2502389420E |                         | 05 Feb 2025  | Debit        | Ocean        |

- Click the toggle to the left of the invoice number(s) you'd like to view after searching
- Then, click View. This will generate an invoice copy that can then be downloaded if needed

| Documents            | 129  |
|----------------------|------|
| Booking Confirmation | 58 📀 |
| Invoice              | 43 👀 |
| Bill of Lading       | 28 📀 |
| Arrival Notice       | 0 📀  |

Additionally, Invoices from the past 60 days can be viewed from the myMSC dashboard by clicking the arrow next to Invoice

Note: Invoices are only available if the following criteria are true

- \* You are registered on myMSC with access with MSC USA
- \* Your company is designated as the invoicing company or the bill of lading
  - \* The invoice has been prepared by the agency

MSC MEDITERRANEAN SHIPPING COMPANY 12-14 Chemin Rieu CH-1208 Geneva, Switzerland T: +41 22 703 8888 E: info@msc.com

msc.com www.mymsc.com